# SD-WAN 온디맨드 터널 구성 및 확인

### 목차

## 소개

이 문서에서는 SD-WAN 온디맨드 터널을 생성하기 위한 컨피그레이션 및 확인 단계에 대해 설명합 니다.

# 사전 요구 사항

### 사용되는 구성 요소

이 문서는 다음 소프트웨어 및 하드웨어 버전을 기반으로 합니다.

- vManage 버전 20.9.3
- Cisco Edge Routers 버전 17.9.3

이 문서의 정보는 특정 랩 환경의 디바이스를 토대로 작성되었습니다. 이 문서에 사용된 모든 디바 이스는 초기화된(기본) 컨피그레이션으로 시작되었습니다. 현재 네트워크가 작동 중인 경우 모든 명령의 잠재적인 영향을 미리 숙지하시기 바랍니다.

### 배경

Cisco SD-WAN은 두 개의 Cisco SD-WAN 스포크 디바이스 간 동적 온디맨드 터널을 지원합니다. 이러한 터널은 두 디바이스 간에 트래픽이 있을 때만 설정되도록 트리거되어 대역폭 사용량 및 디 바이스 성능을 최적화합니다. 온디맨드 터널에는 다음과 같은 이점이 있습니다.

- 성능이 향상됩니다. 특히 풀 메시 네트워크에서 작동하는 덜 강력한 플랫폼의 경우 더욱 그렇 습니다.
- 스포크 간에 온디맨드 터널을 사용할 경우 허브-스포크 구축의 지연 시간이 개선되었습니다.
- 비활성 상태의 터널에는 BFD(Bidirectional Forwarding Detection) 프로브가 필요하지 않으므 로 네트워크에서 생성되는 BFD 트래픽이 적기 때문에 네트워크에서 대역폭 사용이 감소합니 다.
- 스포크 간 직접 터널을 제공하는 동시에 CPU 및 메모리 사용량도 최적화합니다.

### 구성

#### 설정

온디맨드 터널을 구성하는 단계는 다음과 같습니다.

1단계: VPN 0 기능 템플릿 아래의 허브 사이트 라우터에서만 트래픽 엔지니어링을 활성화합니다. 허브 사이트 및 스포크 사이트에는 별도의 VPN 0 기능 템플릿을 사용하는 것이 좋습니다.

Configuration(컨피그레이션) > Templates(템플릿) > Feature Template(기능 템플릿)으로 이동합니 다. 허브 라우터에 할당된 올바른 VPN 0 기능 템플릿을 검색하고 세 개의 점을 클릭한 다음 Edit(수 정)를 선택합니다.

- 1. 서비스 섹션 아래
- 2. New Service(새 서비스)를 클릭합니다.
- 3. 서비스 유형에서 TE를 선택합니다.

Add(추가)를 클릭한 다음 Update(업데이트)를 클릭합니다.

| $\sim$ | SERVICE       | 1 |          |                                          |
|--------|---------------|---|----------|------------------------------------------|
|        | New Service 2 |   |          |                                          |
|        | Service Type  |   | $\oplus$ | Choose 🔻                                 |
|        | IPv4 address  |   | • -      | Choose<br>FW<br>IDS<br>IDP               |
|        | Tracking      |   | ⊘ -      | netsvc1<br>netsvc2<br>netsvc3<br>netsvc4 |
|        |               |   |          | TE 3                                     |

TE 활성화

2단계: Cisco Edge Router에서 OMP 경로 제한을 권장 값 16으로 늘립니다.

Configuration(컨피그레이션) >Template(템플릿) > Feature Template(기능 템플릿)으로 이동하여 OMP 기능 템플릿을 검색하고 세 개의 점을 클릭한 다음 Edit(편집)를 선택합니다.

Basic Configuration(기본 컨피그레이션)에서 Number of Paths Advertised per Prefix(접두사당 광고 된 경로 수) 및 ECMP Limit(ECMP 제한)을 찾고 값을 16으로 변경합니다.

#### ✓ BASIC CONFIGURATION

| ⊙ ▼ O On Off   |
|----------------|
| ⊘ -            |
| ⊘ ▼ 43200      |
|                |
| ⊕ - 16         |
| ⊙ ▼ O Yes O No |
|                |

OMP - ECMP 제한

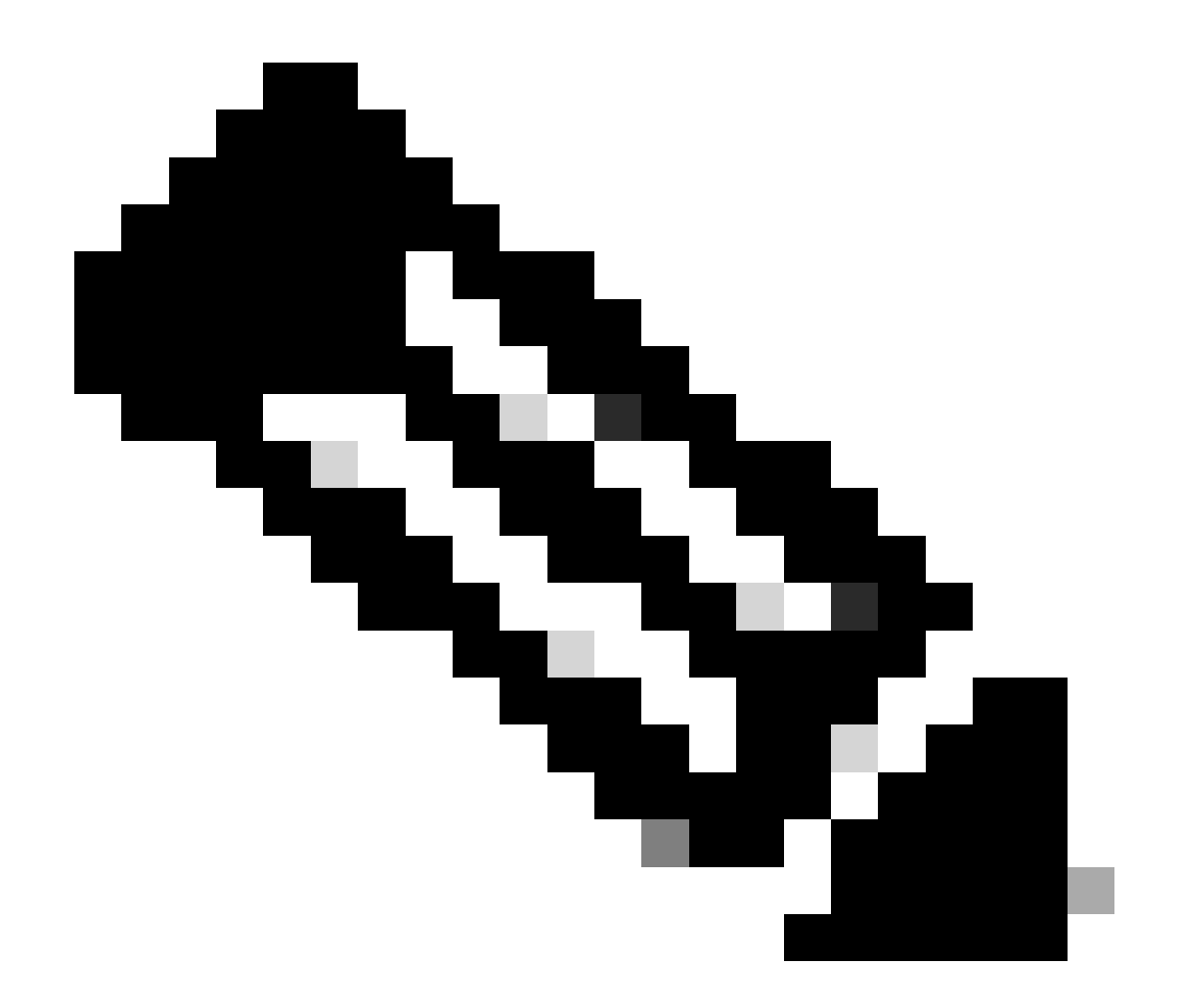

참고: vSmarts OMP의 send-path-limit 값을 4보다 큰 값으로 변경하려면(권장 값은 16임) Cisco SD-WAN Configuration Guides(Cisco SD-WAN 컨피그레이션 가이드)의 라우팅 컨 피그레이션 가이드에서 자세한 지침을 참조하십시오.

3단계: 온디맨드 터널을 사용하도록 설정하고 원하는 경우 온디맨드 터널 유휴 시간 제한 타이머를 수정하기 위해 시스템 기능 템플릿을 생성하거나 복제한 다음(기본값: 10분) 온디맨드 스포크 사이 트에 대해 이 시스템 템플릿을 적용합니다.

Configuration(컨피그레이션) > Templates(템플릿) > Feature Templates(기능 템플릿)로 이동하여 시스템 기능 템플릿을 검색하고 세 개의 점을 클릭한 다음 Edit(편집)를 선택합니다.

On Advanced(고급) 섹션에서 온디맨드 터널을 활성화합니다. 선택적으로, 사이트 간에 트래픽이 전달되지 않을 때 터널을 기본 10분보다 빠르게 낮추려면 온디맨드 터널 유휴 시간 제한을 조정합 니다.

| Gateway Tracking                   | ⊘ ▼ O On Off |
|------------------------------------|--------------|
| Collect Admin Tech on Reboot       | ⊙ ▼ On Off   |
| Idle Timeout                       |              |
| On-demand Tunnel                   | • On Off     |
| On-demand Tunnel Idle Timeout(min) | ⊕ ▼ 2        |

온디맨드 터널 활성화

4단계: match tab set site list(일치하는 온디맨드 스포크 사이트)에서 경로 시퀀스를 사용하여 사용 자 지정 토폴로지 정책을 생성하고 action tab(작업 탭)에서 백업할 TLOC list(허브 토폴로지 일치 )를 설정해야 합니다.

온디맨드 스포크 목록 및 HUB 백업 TLOC 목록을 만듭니다.

드롭다운 메뉴에서 Configuration(컨피그레이션) > Policies(정책) > Custom Options(사용자 지정 옵션)로 이동하여 Centralized Policy(중앙 집중식 정책) > Lists(목록)를 선택하고 원하는 그룹을 생 성합니다.

- Site(사이트)를 클릭하여 모든 온디맨드 사이트의 모든 사이트 ID를 포함하는 새 사이트 목록 을 만듭니다.
- TLOC에서 백업으로 사용할 모든 HUB tloc를 포함하는 TLOC 목록을 만듭니다.

관심 그룹 목록을 생성한 후에는 드롭다운 메뉴에서 Custom Options(사용자 지정 옵션)로 이동하 여 Centralized Policy(중앙 집중식 정책) > Topology(토폴로지) > Add Topology(토폴로지 추가) > Custom Control (Route & TLOC)(사용자 지정 제어(경로 및 TLOC)를 선택합니다.

- 토폴로지의 이름과 설명을 제공합니다.
- 연필 아이콘을 클릭하여 기본 작업을 수락으로 변경한 다음 Save Match And Action을 클릭합니다.
- Sequence Type(시퀀스 유형)을 클릭하고 Route(경로)를 선택합니다. 새 시퀀스를 추가하려 면 Sequence Rule을 클릭합니다.
- Match(일치) 탭에서 Site(사이트)를 클릭하고 올바른 사이트 목록을 선택합니다.

|   | Route Sequence Rule Drag and drop to re-arrange rules |                                                                                             |         |
|---|-------------------------------------------------------|---------------------------------------------------------------------------------------------|---------|
| 0 | Protocol IPv4 •                                       | Color List Community List Expanded Community List OMP Tag Origin Originator Preference Site | e Regi  |
|   | Match Conditions                                      | Actions                                                                                     |         |
|   | Site List 🜒                                           | × Reject                                                                                    | Enabled |
|   | Branches-ON-Demand ×                                  | ~                                                                                           |         |
|   | Site ID                                               | 0-4294967295                                                                                |         |
|   |                                                       |                                                                                             |         |

시퀀스 작성

• Action(작업) 탭에서 Accept(수락)를 클릭한 다음 TLOC Action(TLOC 작업)에 대해 Backup(백업)을 선택하고 TLOC(TLOC)에 대해 올바른 TLOC 목록을 선택합니다. 완료되면 Save Match and Actions(일치 및 작업 저장)를 클릭합니다.

| • Accept Reject | Community Export To | Actions<br>OMP Tag | Preference Service | TLOC Action TLOC |
|-----------------|---------------------|--------------------|--------------------|------------------|
|                 |                     |                    | Actions            |                  |
|                 |                     | ×                  | Accept             | Enabled          |
| 0-4204067205    |                     | _                  | TLOC Action        |                  |
| 0~4234307233    |                     |                    | Васкир х           |                  |
|                 |                     |                    | DC ×               |                  |

Configuration(컨피그레이션) > Policies(정책) > Centralized Policy(중앙 집중식 정책)로 이동하여 제어 토폴로지 정책을 기본 정책에 연결합니다. 활성 정책을 찾고 세 개의 점을 클릭한 다음 Edit를 선택합니다.

클릭

- 1. 토폴로지
- 2. 토폴로지
- 3. 토폴로지 추가
- 4. 기존 가져오기
- 5. 사용자 지정 제어(경로 및 TLOC)

작업 정책 집합

6. 드롭다운 메뉴에서 정책을 찾은 다음 Import(가져오기)를 클릭합니다.

|                                                          |                      | Policy Application Topology Oraffic Rules                 |           |
|----------------------------------------------------------|----------------------|-----------------------------------------------------------|-----------|
| Specify your network topology<br>Topology VPN Membership | Import Existing Topo | logy 🕢                                                    |           |
| Q Search<br>Add Topology 3                               | Policy Type          | Hub And Spoke 🔿 Mesh 🧿 Custom Control ( Route and TLOC) 5 |           |
|                                                          | Policy               | Select a policy to Import Search                          |           |
| Name<br>on-demond                                        |                      | Branch-Region2-Outbound-Policy<br>on-demond 6             | ↑<br>↓ pc |

기존 정책 가져오기

Policy Application(정책 애플리케이션) > Topology(토폴로지) > New Site/Region List(새 사이트/지 역 목록)를 클릭합니다.

#### 아웃바운드 사이트 목록에서 올바른 사이트 목록 이름을 선택합니다.

|                            |                     |              |        | 1                        | Policy Application |
|----------------------------|---------------------|--------------|--------|--------------------------|--------------------|
| Add policies to sites      | and VPNs            |              |        |                          |                    |
| Policy Name*               | main_policy         |              |        |                          |                    |
| Policy Description*        | main_policy         |              |        |                          |                    |
|                            | ation-Aware Routing | Traffic Data | Cflowd | Role Mapping for Regions |                    |
| New Site/Region            | on List 3           |              |        |                          |                    |
| Site List   Re             | gion 🕕              |              |        |                          |                    |
| nbound Site List           |                     |              |        |                          |                    |
| Select one or more site li | sts                 |              |        |                          |                    |
| Outbound Site List         |                     |              |        |                          |                    |
| Branches-ON-Demand         | × 4                 |              |        |                          |                    |
|                            |                     |              |        |                          |                    |

정책 아웃밴드 적용

Add(추가)를 클릭하고 Save Policy Changes(정책 변경 사항 저장)를 클릭합니다. 이 정책은 활성 정책이므로 변경 사항이 vSmarts에 반영됩니다.

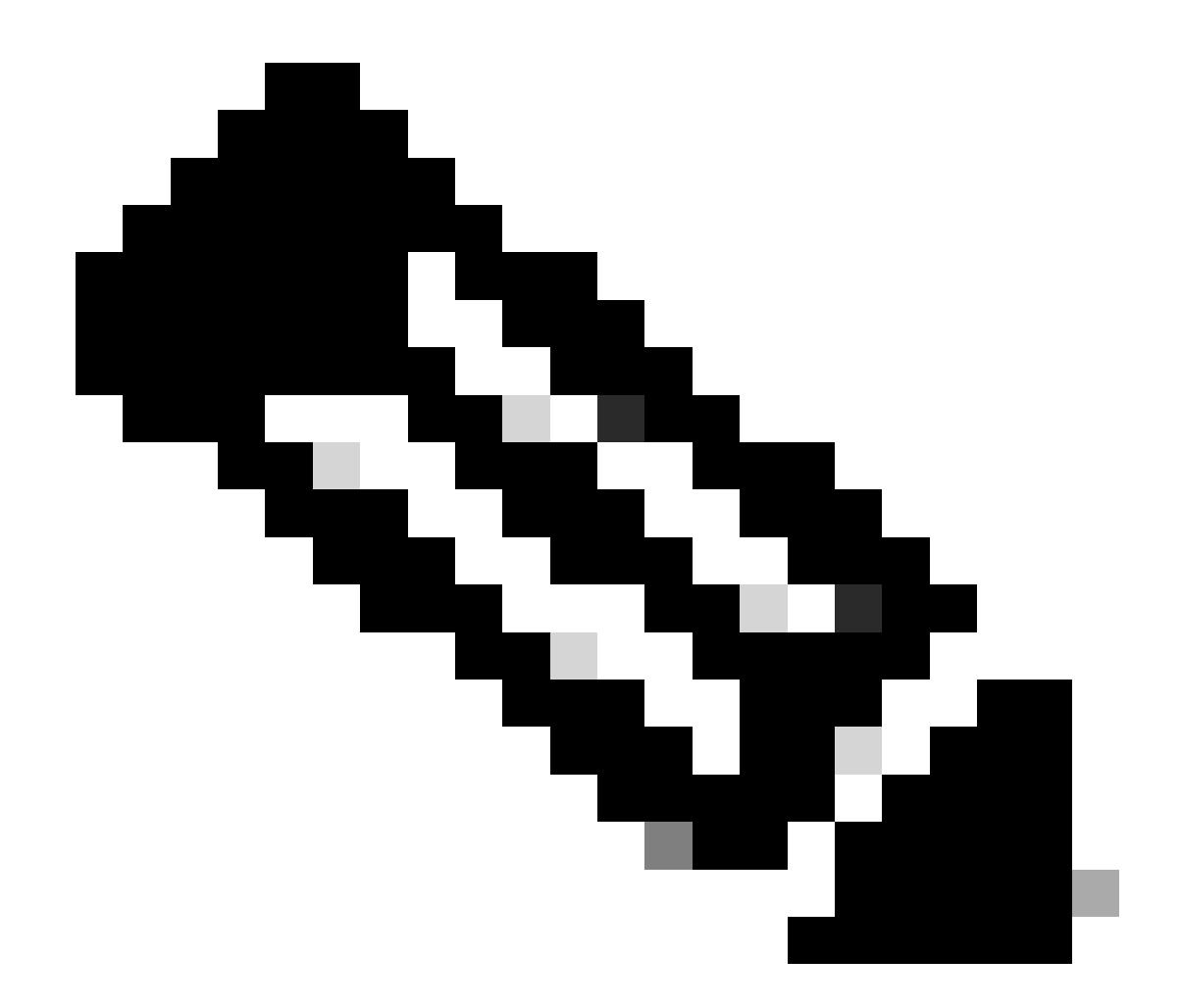

참고: Cisco vSmart Controller 중앙 집중식 제어 정책 구성에 대한 자세한 내용은 <u>Cisco</u> <u>SD-WAN 컨피그레이션 가이드를 참조하십시오.</u>

# 다음을 확인합니다.

확인하려면 show sdwan system on-demand remote-system 명령을 실행합니다. 출력에서 온디맨 드를 찾을 수 있습니다. 예. 상태가 비활성으로 표시되면 사이트 간 터널이 다운된 것입니다.

<#root>

| Spoke#sh<br>SITE-ID | ow sdwan system<br>SYSTEM-IP | on-demand rem<br>ON-DEMAND | ote-system<br>STATUS | IDLE-TIMEOUT-EXPIRY(sec) |
|---------------------|------------------------------|----------------------------|----------------------|--------------------------|
| 100<br>100          | 192.168.0.70<br>192.168.0.71 | no<br>no                   | -                    |                          |
| 1000                | 192.168.0.72                 | yes                        | inactive             | -                        |

| 1000 | 192.168.0.73 | yes | inactive | - |
|------|--------------|-----|----------|---|
| 200  | 192 168 0 80 | no  | _        | _ |

온디맨드 사이트 간에 일부 트래픽을 생성한 후 동일한 출력을 확인할 수 있습니다. 이 경우 상태가 Active(활성)로 표시되며, 터널이 다운될 때까지 남은 시간(초)을 표시합니다.

<#root>

| Spoke#sh<br>SITE-ID | ow sdwan system<br>SYSTEM-IP | on-demand rem<br>ON-DEMAND | ote-system<br>STATUS | IDLE-TIMEOUT-EXPIRY(sec) |
|---------------------|------------------------------|----------------------------|----------------------|--------------------------|
| 100<br>100          | 192.168.0.70<br>192.168.0.71 | no<br>no                   |                      |                          |
| 1000                | 192.168.0.72                 | yes                        | active               | 105                      |
| 1000                | 192.168.0.73                 | yes                        | active               | 105                      |
| 200                 | 192.168.0.80                 | no                         | _                    | -                        |

이 예에서는 터널이 다운된 동안 사이트 192.168.0.72 및 192.168.0.73의 BFD가 누락되었음을 확 인할 수 있습니다.

Spoke#show sdwan bfd sessions SOURCE TLOC REMOTE TLOC SITE ID STATE COLOR SYSTEM IP COLOR SOURCE IP \_\_\_\_\_ \_\_\_\_\_ \_\_\_\_\_ 192.168.0.70 100 up public-internet public-internet <removed> public-internet public-internet <removed> 192.168.0.71 100 up 192.168.0.80 200 public-internet public-internet <removed> up 192.168.0.70 100 mpls mpls up <removed> 192.168.0.71 100 up mpls mpls <removed> 192.168.0.80 200 mpls up mpls <removed>

사이트 간 터널이 작동하면 사이트 192.168.0.72 및 192.168.0.73이 있는 BFD가 작동함을 알 수 있 습니다.

<#root>

| Spoke#show sdwan | bfd session | S           |                        |                    |                     |                   |
|------------------|-------------|-------------|------------------------|--------------------|---------------------|-------------------|
| SYSTEM IP        | SITE ID     | SC<br>STATE | DURCE TLOC RE<br>COLOR | MOTE TLOC<br>COLOR | SOURCE IP           |                   |
| 192.168.0.70     | 100         | up          | public-internet        | public-internet    | <removed></removed> | <re< td=""></re<> |

| 192.168.0.71<br>192.168.0.80 | 100<br>200 | up<br>up | public-internet<br>public-internet | public-internet<br>public-internet | <removed><br/><removed></removed></removed> | <re<br><re< th=""></re<></re<br> |
|------------------------------|------------|----------|------------------------------------|------------------------------------|---------------------------------------------|----------------------------------|
| 192.168.0.73                 | 1000       | up       | public-internet                    | public-internet                    | <removed></removed>                         | <rei< td=""></rei<>              |
| 192.168.0.72                 | 1000       | up       | public-internet                    | public-internet                    | <removed></removed>                         | <re< td=""></re<>                |
| 0:00                         | ):00:03    | 2        |                                    |                                    |                                             |                                  |
| 192.168.0.70                 | 100        | up       | mpls                               | mpls                               | <removed></removed>                         | <re< td=""></re<>                |
| 192.168.0.71                 | 100        | up       | mpls                               | mpls                               | <removed></removed>                         | <re< td=""></re<>                |
| 192.168.0.80                 | 200        | up       | mpls                               | mpls                               | <removed></removed>                         | <re< td=""></re<>                |
| 192.168.0.73                 | 1000       | up       | mpls                               | mpls                               | <removed></removed>                         | <rei< td=""></rei<>              |
| 100 100 0 70                 | 1000       |          | 1                                  | 1                                  | /                                           |                                  |
| 192.108.0.72                 | 1000       | up       | mpis                               | mpis                               | <removed></removed>                         | <rei< td=""></rei<>              |

Monitor(모니터) > Device(디바이스) 또는 Monitor(모니터) > Network(코드 20.6 이하)로 이동하여 vMange GUI에서 동일한 결과를 얻고 디바이스를 찾은 다음 Down(다운) 번호를 중심으로 WAN > Tunnel(터널)을 탐색할 수 있습니다.

| SSL Proxy               |                                                                                                    |
|-------------------------|----------------------------------------------------------------------------------------------------|
| AppQoE TCP Optimization | Chart Options 🗸                                                                                                    |
| AppQoE DRE Optimization | EC TOS                                                                                                    |
| Connection Events       | <b>L</b>                                                                                                    |
| WAN Throughput          | Jan 31, 20:00 Jan 31, 22:00 Feb 01, 00:00 Feb 01, 02:00 Feb 01, 04:00 Feb 01, 06:00 Feb 01, 08:00 Feb 01, 10:00 Feb 01, 12:00 Feb 01, 14:00                                        |
| Flows                   |                                                                                                    |
| Top Talkers             | Q Search                                                                                                    |
| WAN                     | 6 Rows Selected (Interface Endpoints, Local Interface Description and Remote Interface Description are hidden by default. Please click on the Columns dropdown on the right to ena |
| TLOC                    |                                                                                                    |
| Tunnel                  | ↓ Down (4) O Init (0) ↑ Up (6)                                                                                                    |
|                         | Y Tunnel Endpoints Interface Endpoints Local Interface Description Remote Interface Description Protocol State                                                                     |
| Second Monitoring       | ✓ public-internet                                                                                                    |

온디맨드 터널 모니터링

같은 메뉴에서 아래로 스크롤하고 Real Time(실시간)을 클릭합니다. On Device Options(온 디바이 스 옵션)는 On Demand Remote(온디맨드 원격)를 검색합니다.

이 예에서는 온디맨드 터널이 다운된 경우의 출력을 보여 줍니다.

| Device Options: Q On Demand Remote |         |           |          |                     |  |  |  |
|------------------------------------|---------|-----------|----------|---------------------|--|--|--|
|                                    |         |           |          |                     |  |  |  |
| C Search                           |         |           |          |                     |  |  |  |
| System IP                          | Site ID | On Demand | Status   | Idle Timeout Expiry |  |  |  |
| 192.168.0.70                       | 100     | no        |          |                     |  |  |  |
| 192.168.0.71                       | 100     | no        | -        | -                   |  |  |  |
| 192.168.0.72                       | 1000    | yes       | inactive | -                   |  |  |  |
| 192.168.0.73                       | 1000    | yes       | inactive | -                   |  |  |  |
| 192.168.0.80                       | 200     | no        |          |                     |  |  |  |

온디맨드 터널 다운

#### 이 예에서는 온디맨드 터널이 가동 중일 때의 출력을 보여 줍니다.

| Device Options: Q On Demand Remote |         |           |        |                     |
|------------------------------------|---------|-----------|--------|---------------------|
| Q. Search                          |         |           |        |                     |
| System IP                          | Site ID | On Demand | Status | Idle Timeout Expiry |
| 192.168.0.70                       | 100     | no        |        | -                   |
| 192.168.0.71                       | 100     | no        |        |                     |
| 192.168.0.72                       | 1000    | yes       | active | 111                 |
| 192.168.0.73                       | 1000    | yes       | active | 111                 |
| 192.168.0.80                       | 200     | no        |        | -                   |

온디맨드 터널 가동

# 문제 해결

자세한 단계는 <u>Troubleshoot SD-WAN Dynamic On-Demand Tunnels(SD-WAN 동적 온디맨드 터</u> <u>널 문제</u> 해결)를 참조하십시오.

# 관련 정보

• <u>Cisco 기술 지원 및 다운로드</u>

이 번역에 관하여

Cisco는 전 세계 사용자에게 다양한 언어로 지원 콘텐츠를 제공하기 위해 기계 번역 기술과 수작업 번역을 병행하여 이 문서를 번역했습니다. 아무리 품질이 높은 기계 번역이라도 전문 번역가의 번 역 결과물만큼 정확하지는 않습니다. Cisco Systems, Inc.는 이 같은 번역에 대해 어떠한 책임도 지지 않으며 항상 원본 영문 문서(링크 제공됨)를 참조할 것을 권장합니다.